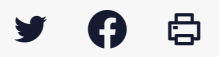

# [PARAPHEUR] : Installation de l'outil de signature électronique LIBERSIGN V2

 $\stackrel{\scriptstyle{\scriptstyle{\pm}}}{}$  Télécharger le tutoriel PDF 490.63 ko

Accéder à la page service

#### Avant-propos

Cet outil remplace les applets Java auparavant utilisées pour la signature électronique et abandonnées par les versions récentes et à venir de l'ensemble des navigateurs internet.

Pour pouvoir continuer à signer électroniquement avec les outils Mégalis sur le navigateur Firefox ou Chrome, vous devez donc procéder à l'installation de Libersign.

Cette installation ne requiert pas de droit administrateur sur votre poste informatique.

Vous trouvez ci-dessous les différentes étapes à suivre pour procéder à l'installation.

## Télécharger l'exécutable

Cliquez sur le lien ci-dessous pour télécharger l'exécutable qui installera Libersign (ou copiez-collez le lien dans la barre d'adresse de votre navigateur) : <u>https://libersign.libriciel.fr/libersign.exe</u>

Votre navigateur est<u>Firefox</u>, il s'ouvre et une fenêtre vous propose d'enregistrer l'exécutable. Cliquez sur « **Enregistrer le fichier** »

| Ouverture de libersign.exe                                                 | ×                         |
|----------------------------------------------------------------------------|---------------------------|
| Vous avez choisi d'ouvrir :                                                |                           |
| libersign.exe                                                              |                           |
| qui est un fichier de type : exe F<br>à partir de : https://libersign.libr | ile (35,6 Mo)<br>iciel.fr |
| Voulez-vous enregistrer ce fichier ?                                       |                           |
|                                                                            | Enregistrer le fichier    |

Soit celui-ci sera automatiquement enregistré dans le dossier « **Téléchargements** » présent sur votre ordinateur, soit il vous sera demandé de choisir où vous souhaitez le télécharger.

Dans ce second cas (capture ci-dessous), choisissez un endroit où vous retrouverez facilement l'exécutable (votre bureau par exemple) et cliquez sur « **Enregistrer** ».

Même chose pour tous les autres navigateurs : EDGE, Chrome, Opera, Safari...

## Lancer l'exécutable

Rendez-vous ensuite dans le dossier où vous avez enregistré l'exécutable (dans notre exemple le dossier « Téléchargements »)

Double-cliquez sur l'icône libersign.exe pour lancer l'installation.

| Fichier ouv            | ert - <mark>Avert</mark> iss                       | ement de sécurité                                                                                                    | ×         |
|------------------------|----------------------------------------------------|----------------------------------------------------------------------------------------------------|-----------|
| L'éditeu<br>logiciel î | r n'a pas pu<br>?                                  | être vérifié. Voulez-vous vraiment exécuter ce                                                                                                    |           |
|                        | Nom :                                              | C:\Users\elodie.tessier\Downloads\libersign.exe                                                                                                    |           |
|                        | Éditeur :                                          | Éditeur inconnu                                                                                                    |           |
|                        | Type :                                             | Application                                                                                                    |           |
|                        | De :                                               | C:\Users\elodie.tessier\Downloads\libersign.exe                                                                                                    |           |
| 🗹 Toujo                | urs demande                                        | Exécuter Annuler                                                                                                    | ]         |
| 8                      | Ce fichier ne<br>son éditeur.<br>vous. <u>Comn</u> | contient pas de signature numérique valide authentifi<br>N'exécutez que les logiciels des éditeurs approuvés pa<br>nent savoir quels logiciels je peux exécuter ? | ant<br>ar |

Cliquez sur « Exécuter« .

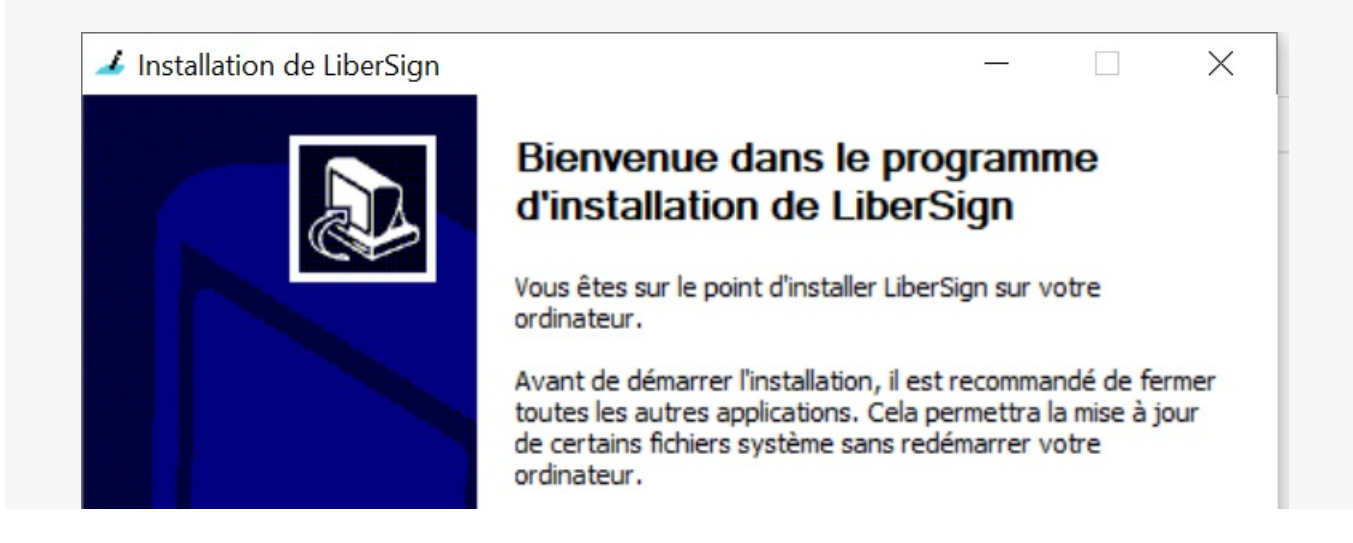

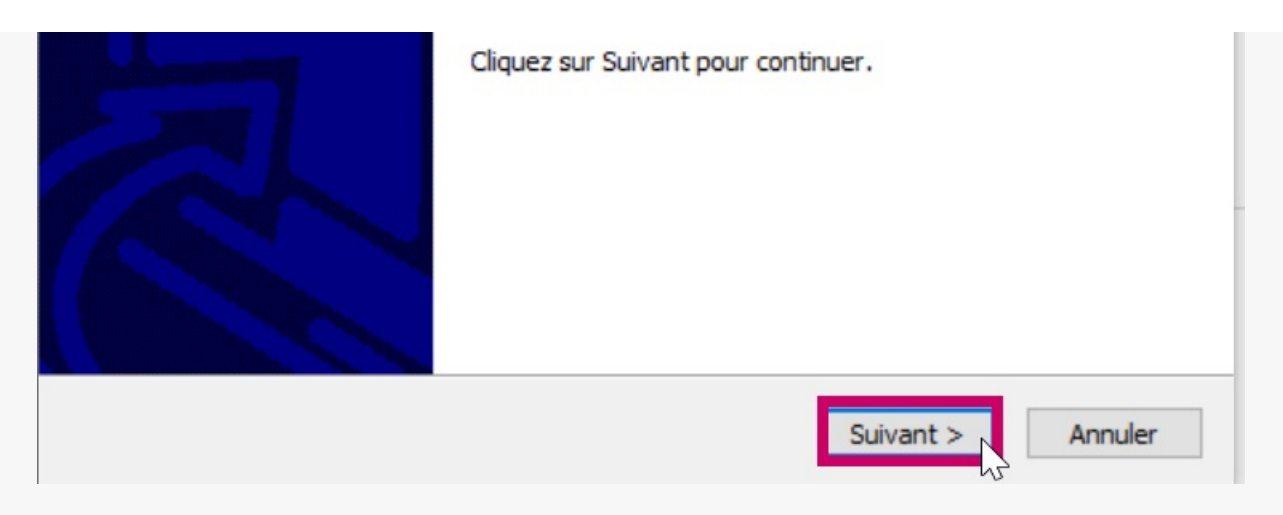

#### Puis sur « Suivant > »

| Veuillez patienter pendant finstallatio | on de LiberSign. | i |
|-----------------------------------------|------------------|---|
| Extraction : ktab.exe                   |                  |   |
| Plus dinfos                             |                  |   |
|                                         |                  |   |
| D                                       |                  |   |
|                                         |                  |   |
|                                         |                  |   |

# La fenêtre vous indique l'avancement de l'installation

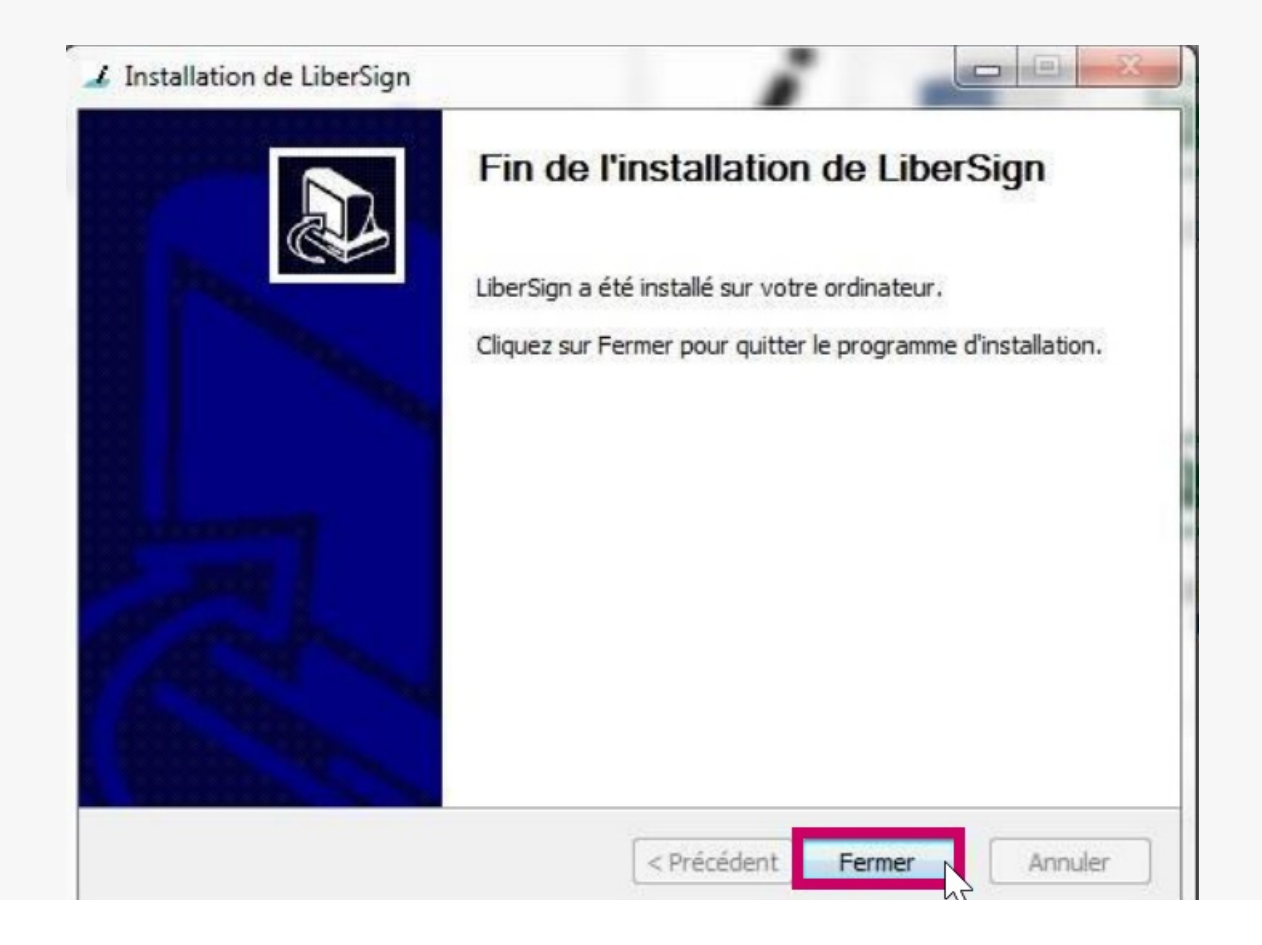

La fin de l'installation du logiciel est indiqué par la fenêtre suivante

Suite à cette exécution, il est nécessaire d'installer un module dans votre navigateur.

Installer le module dans votre navigateur - Installation FIREFOX Il faut depuis votre navigateur Firefox aller sur la page du lien ci-dessous. <u>https://libersign.libriciel.fr/extension.xpi</u>

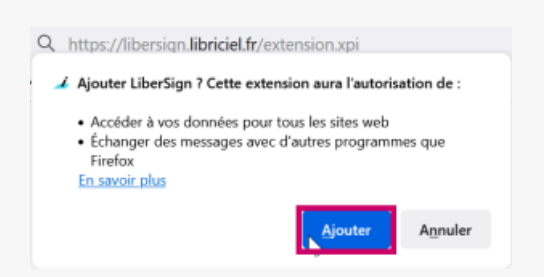

Une fenêtre apparait et vous propose l'installation, vous cliquer sur « Ajouter».

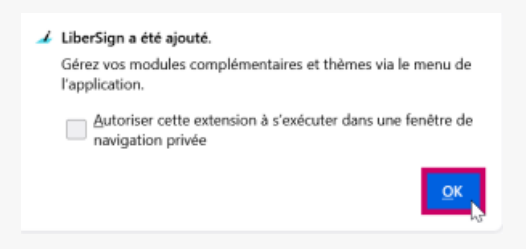

Cliquez sur « OK »

Une fois cette petite fenêtre fermée, fermez puis relancez Firefox, l'installation est terminée.

L'installation de Libersign est faite, vous pouvez maintenant procéder à vos opérations de signature électronique.

Installer le module dans votre navigateur - Installation CHROME Il faut depuis votre navigateur Chrome aller sur la page du lien ci-dessous. <u>https://chrome.google.com/webstore/detail/libersign/jligpldajocilccnnokfnghlamfhnppc</u>

| proposé p    | sr <u>i-Parapheur - Adullact-</u> | Projet           |                     | J. |
|--------------|-----------------------------------|------------------|---------------------|----|
| ****         | (0) <u>Productivité</u> 3         | 486 utilisateurs |                     |    |
| PRÉSENTATION | AVIS                              | ASSISTANCE       | ARTICLES SIMILAIRES | G+ |
|              |                                   |                  |                     |    |

| 100   |                        |                                |                                    |                              | 1.1       | and the other Designation of the local division of the local divis | L'extension LiberSign nermet de signer       |
|-------|------------------------|--------------------------------|------------------------------------|------------------------------|-----------|----------------------------------------------------------------------------------------------------|----------------------------------------------|
|       | It Nom                 |                                | 1                                  | MONTON: test python 354      |           | sette courante                                                                                                    | électroniquement des document aux format     |
| 9     | test python 304        |                                |                                    | statistic lest python 355    |           | ers à trailer                                                                                                    | XAdES, PAdES et CMS.                         |
| 0     | test python 300        | Annotation privée              |                                    | BOWERE test python 356       |           | ers à trafer                                                                                                    |                                              |
|       | test python 306        |                                |                                    | Secondaria test python 357   |           | ers ä traffer                                                                                                    | Compatible avec le i-Parapheur de l'Adullact |
| 8     | test python 007        |                                | •                                  | atoxA7/RE test python 358    |           | ers à trater                                                                                                    | en version 4.2.07 et superieur.              |
|       | test python 358        |                                |                                    | skewalities test python 359  |           | ers a traffer                                                                                                    |                                              |
| 6     | ent python 308         |                                |                                    | Increations lest python 36   |           | ers à trater                                                                                                    | 🏫 Site Web                                   |
| 0     | test python 36         |                                |                                    |                              |           | ers à traiter                                                                                                    | Signaler un abus                             |
| 0     | test python 360        |                                |                                    |                              |           | ers à traiter                                                                                                    |                                              |
| 0     | test pyrton 361        | Dessers) tailigs) 7 19<br>Docu | ment(s) signé(s) Envoi des informa | ions de signalure au serveur |           | ers à traffer                                                                                                    | Informations supplémentaires                 |
| 0     | test python 362        |                                | N/Z                                |                              |           | ers it traffer                                                                                                    | Version : 1.0.0                              |
|       |                        |                                |                                    |                              | Confirmer |                                                                                                    | 1011C . 12.03ND                              |
| I     |                        |                                | -71                                |                              | Access    |                                                                                                    | Langue : Français                            |
| 1.040 | apresa 4 3 12 - Propos | e par Adultad Projet           | -7/                                |                              | Centimer  |                                                                                                    | Langue : Français                            |
| TICLE | ES SIMILAIRE           | e per Advised Projen           | -71                                |                              | Confirmer |                                                                                                    | Langue : Français                            |

Une fenêtre apparait et vous affiche les informations de Libersign, vous cliquez sur « **Ajouter à Chrome** ».

| Installer "LiberS                                        | ign" ?                                   | ì            |
|----------------------------------------------------------|------------------------------------------|--------------|
| Cette extension Ch                                       | rome peut :                              |              |
| <ul> <li>Accéder à toute<br/>consultez et les</li> </ul> | es vos données sur les sites<br>modifier | Web que vous |
| Communiquer                                              | avec les applications natives            | associées    |
|                                                          | Ajouter l'extension                      | Annuler      |

Une fenêtre apparait et vous propose l'installation, vous cliquer sur « Ajouter l'extension ».

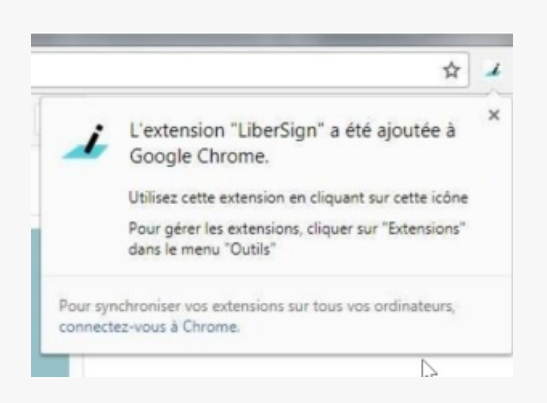

Ensuite une fenêtre vous confirme l'installation.

Une fois cette petite fenêtre fermée, fermez puis relancez Chrome, l'installation est terminée.

L'installation de Libersign est faite, vous pouvez maintenant procéder à vos opérations de signature électronique.

# Activer le module dans votre navigateur - Uniquement pour FIREFOX

| $\leftarrow \rightarrow$ G                  | 💗 Firefox about:addons                                                                                                    | ☆ ♡                                                  | ⊻ ∡ ≡                               |
|---------------------------------------------|----------------------------------------------------------------------------------------------------|------------------------------------------------------|-------------------------------------|
|                                             |                                                                                                    | Synchroniser et<br>enregistrer les données           | Connexion                           |
|                                             | Découvrez davantage de modules Rechercher sur addons.mozilla.org                                                                                                    | Nouvel onglet                                        | Ctrl+T                              |
| <b>↓</b> Recommandations                    | Gestion de vos extensions 🕸                                                                                                    | Nouvelle fenêtre<br>Nouvelle fenêtre privée          | Ctrl+N<br>Ctrl+Maj+P                |
| ح Extensions                                | Activées                                                                                                    | Marque-pages<br>Historique                           | >                                   |
| <ul> <li>Thèmes</li> <li>Plugins</li> </ul> | LiberSign 😒 💿 …<br>Signature électronique avec LiberSign                                                                                                    | Téléchargements<br>Mots de passe                     | Ctrl+J                              |
|                                             | Extensions recommandées                                                                                                    | Extensions et thèmes<br>Imprimer<br>Enregistrer sous | Ctrl+Maj+A<br>2<br>Ctrl+P<br>Ctrl+S |
|                                             | Enhancer for YouTube™       Ajouter à Firefox         par Maxime RF       Profitez des nouvelles fonctionnalités YouTube : mode Cinéma, blocage des publicités, lecture | Rechercher dans la page<br>Zoom = 10                 | Ctrl+F                              |
| र्छ Paramètres de Firefox                   | automatique, etc.                                                                                                    | Paramètres<br>Outils supplémentaires                 | >                                   |
| ② Assistance des modules                    |                                                                                                    | Aide                                                 | >                                   |

- 1- Allez dans le menu de l'application
- 2 Allez dans « Extensions et thèmes »
- 3 Allez dans Extensions

#### 4 - Activer l'extension Libersign

|                            |                       | Synchroniser et<br>enregistrer les donnée | es | Conne | exion | Â |
|----------------------------|-----------------------|-------------------------------------------|----|-------|-------|---|
| $\leftarrow \rightarrow C$ | i Firefox aboutaddons |                                           |    | ⊻     | 4     | ≡ |

Vérifiez bien que l'**icône de Libersign** est bien présente sur le côté droit de la barre de recherche du navigateur

#### ASSISTANCE

En cas de problème dans cette installation ou dans l'utilisation de nos services, contactez notre cellule d'assistance au 02 23 48 04 54 ou via le formulaire disponible sur notre site internet : <u>Formulaire de contact Collectivités</u>